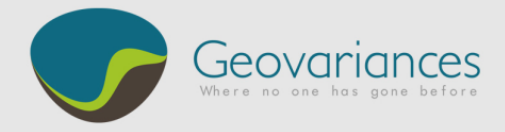

# OIL & GAS / HOW TO...

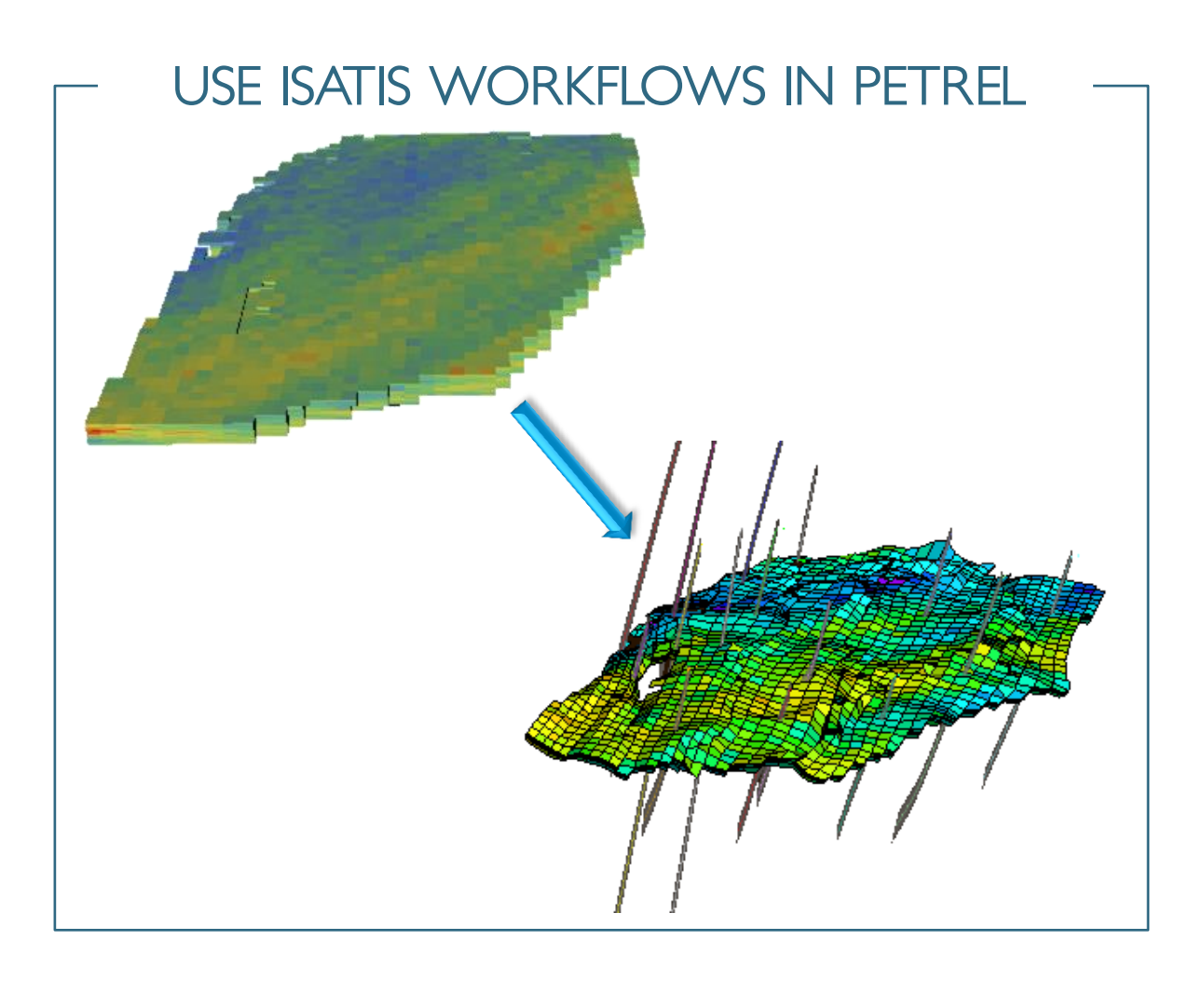

The Petrel-Isatis link proves to be essential to the Petrel<sup>™</sup> user who wishes to fully benefit from Isatis powerful geostatistics for:

- Accurate data analysis and quality control with Isatis one-of-a-kind Exploratory Data Analysis tool.
- Structural modeling and uncertainty assessment guided by seismic.
- Facies modeling using simple or advanced stochastic simulations (including the Plurigaussian, multiple-point-statistics and process-based method as Flumy) to model complex geology.
- Petrophysical modeling and uncertainty assessment guided by the seismic and the geology.
- Uncertainty quantification: Isatis provides a unique range of stochastic simulation algorithms and post-processing tools to compute risk curves, P10-P50-P90 scenarios, as well as probability and quantile maps on volumes.

In Petrel you can find an Isatis link but you can also use all the processes of Isatis in Petrel workflows with a system command.

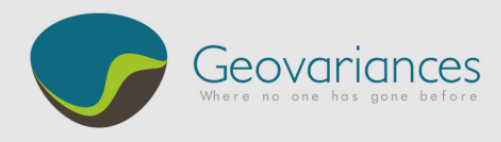

## 1. Isatis workflow

| 👖 Isatis 2013.2 (WinNT64) [Study: test_liens_Petrel_Isatis] |       |                    |                   |                 |         |                          |               |              |
|-------------------------------------------------------------|-------|--------------------|-------------------|-----------------|---------|--------------------------|---------------|--------------|
| File                                                        | Tools | <u>S</u> tatistics | Interpolate       | <u>D</u> isplay | Special | Batch & Workflows        | Preferences   | <u>H</u> elp |
|                                                             |       |                    |                   |                 |         | <u>R</u> un Journal File | <b>U ТІМЕ</b> |              |
|                                                             |       |                    |                   |                 |         | Record Journal File      | :00:00        | 5dTi5        |
| Ready.                                                      |       |                    | Edit Journal File | 1:00:00         | 2013    |                          |               |              |
|                                                             |       |                    |                   |                 |         | Condition Editor         |               |              |
|                                                             |       |                    |                   |                 |         | Customized Workflow      |               |              |
|                                                             |       |                    |                   |                 |         | ^                        |               |              |

### A. Customized workflow

→ Isatis → Batch & Workflows → Customized Workflow... → Workflow... → Univariate Kriging

Choose and write correct name of variable from Petrel and new variable. In this example variable 2, 3 and 5 have the same name in Petrel and Isatis.

| Customized Workflow                                                                              |                           |                |  |  |
|--------------------------------------------------------------------------------------------------|---------------------------|----------------|--|--|
| Workflow File                                                                                    |                           |                |  |  |
|                                                                                                  | t Items                   |                |  |  |
|                                                                                                  | #1 VariableDirectory_Name | jexport petrel |  |  |
|                                                                                                  | #2 VariableFile_Name      | Wells (Logs)   |  |  |
|                                                                                                  | #3 Variable_Name          | Porosity       |  |  |
|                                                                                                  | #4 GridDirectory_Name     | jexport petrel |  |  |
|                                                                                                  | #5 GridFile_Name          | GEO Grid       |  |  |
|                                                                                                  |                           |                |  |  |
| Journal File NEW Journal File D:\Etudes\Test_liens_Petrel_Isatis\JOURNAL\Kriging_Univariate.ijnl |                           |                |  |  |
| Save                                                                                             | Save                      |                |  |  |

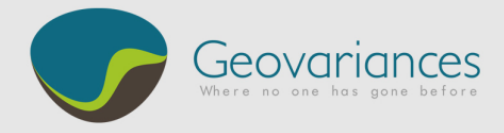

- B. Edit Journal File (optional step)
  - → Isatis → Edit Journal File... → Journal File... → Kriging\_Univariate.ijnl

| Edit Journal File                                                                                                    |              |  |
|----------------------------------------------------------------------------------------------------|--------------|--|
| Journal File D:\Etudes\Test_liens_Petrel_Isatis\JOURNAL\Kriging_Univariate.ijnl                                        | Reload Close |  |
| - List of Actions                                                                                                    |              |  |
|                                                                                                    |              |  |
|                                                                                                    | New          |  |
| # # #                                                                                                    |              |  |
| * Datch for kriging *                                                                                                  | Selection:   |  |
| " "                                                                                                    | Remanus 1    |  |
|                                                                                                    |              |  |
| *                                                                                                    | Fi82         |  |
|                                                                                                    |              |  |
|                                                                                                    | Duplicate    |  |
| %VAR VariableDirectory_Name = export petrel                                                                            |              |  |
| %VAR VariableFile_Name = Wells (Logs)                                                                                  | Delete       |  |
| %VAR Variable_Name = Porosity                                                                                          |              |  |
| %VAR GridDirectory_Name = export petrel                                                                                |              |  |
| %VAR GridFile_Name = GEO Grid                                                                                          |              |  |
| <pre>%REDIRECT MSG D:\Etudes\Test_liens_Petrel_Isatis\JOURNAL\Kriging_Univariate.txt</pre>                             |              |  |
|                                                                                                    |              |  |
| *                                                                                                    |              |  |
|                                                                                                    |              |  |
| * [Exploratory Data Analysis]                                                                                          |              |  |
| * - objective: compute the experimental variogram                                                                      |              |  |
| #     to fit it later in variogram fitting.       #                                                                    |              |  |
| # - Input: Rain Variable<br># - Output: Experimental variouram                                                         |              |  |
| <ul> <li># - Output: Experimental Variogram</li> <li># - User Parameters: Number of directions lag distance</li> </ul> |              |  |
| * number of lags                                                                                                    |              |  |
| # - Hint: Press "Pop-up Next" from the journal file to                                                                 |              |  |
| # open the Exploratory Data Analysis panel and then press                                                              |              |  |
| # "Recover Pages" and "Recover All Pages" to see the                                                                   |              |  |
| # experimental variogram. Once your own parameters are                                                                 |              |  |
| <pre># set from Application/Calculation parameter,</pre>                                                               |              |  |
| # press Application/Save to save your Experimental                                                                     |              |  |
| # parameter file.                                                                                                    |              |  |
|                                                                                                    |              |  |
| Bulletin Name =B= Exploratory Data Analysis                                                                            |              |  |
| Lifectory name =A= \$VariableDirectory_Name                                                                            |              |  |
| niie name =/= șyariableriie_Name<br>Data Variable #1 =&= \$Variable Name                                               |              |  |
| Befevence Variable $= A = \sum_{i=1}^{n} A_{ii} = A_{ii}$                                                              |              |  |
|                                                                                                    | 1M           |  |
|                                                                                                    |              |  |
| Status                                                                                                    |              |  |
| Please select a line, or add a New Action.                                                                             |              |  |
|                                                                                                    |              |  |
| Save As Check                                                                                                    | Close        |  |

The editor displays the different tasks and processes made in Isatis. If you like, you can change here variable names or parameter values.

Note that the Petrel Isatis link will work with any Journal File created by the workflow editor or by hand.

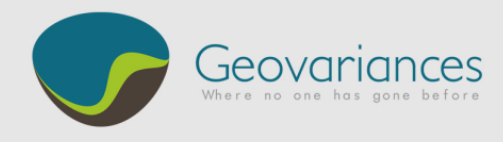

### 2. Petrel Workflow

- A. Create a new workflow
  - → Petrel → Right Click in workflow tab → Insert workflow

|    | Insert folder in tree                   |
|----|-----------------------------------------|
| ▷■ | Collapse all folders (recursive)        |
| 1  | Expand all folders (recursive)          |
| 5  | Insert workflow                         |
| 5  | Add standard summary plotting workflows |

A new window appears in Petrel: Workflow Editor

#### → Petrel Workflow Editor → Processes → Export Grid and Wells to Isatis

| B Workflow editor for 'Workflow 1"                                                                                                    |                                                                                                    |  |  |  |
|----------------------------------------------------------------------------------------------------|----------------------------------------------------------------------------------------------------|--|--|--|
| Name: Workflow 1 Description:                                                                                                    | A                                                                                                    |  |  |  |
| Author: binet 15/10/2013 -                                                                                                    | -                                                                                                    |  |  |  |
| Available functions:       Export Grid and Wells to Isatis       Export Grid and Wells to Isatis         Utilities       Operations       Processes       This window allows the export of a Pillar Grid + Wells to the Isatis database.                                                                                                    |                                                                                                    |  |  |  |
| Utilities<br>Make/edit surface<br>Make/edit surface<br>Make/edit surface<br>Make/edit surface<br>Map-based volume calculation<br>Export Summary plot to Excel<br>Global grid coarsening<br>Update observed data from OF<br>Ocean plug-ins<br>Export Grid and Wells to Isatis<br>Import Isatis Surface<br>Export Surface to Isatis<br>Import Isatis Surface<br>Export Surface to Isatis<br>CRS consolidation workstep | markerCollection:                                                                                                    |  |  |  |
|                                                                                                    | ۱. Electric de la construcción de la construcción de la const |  |  |  |
| Warning level: 💽 🔝 Options: 🕖 🔲 🖂                                                                                                    | Auto generate workflow                                                                                                    |  |  |  |
| Bun Test Status:                                                                                                    | Apply V OK K Cancel                                                                                                    |  |  |  |

- B. Choose your data to export to Isatis
  - → Double click on the line "Export Grid and Wells to Isatis"

It opens the plug-in window. By default, the connection starts with the last study used by Isatis (if any).

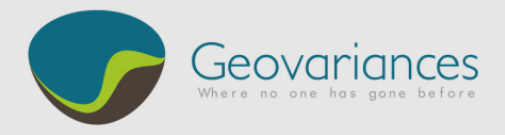

| Export Grid and Wells to Isatis [Workflow]                            | ×                                   |  |  |  |  |
|-----------------------------------------------------------------------|-------------------------------------|--|--|--|--|
| Petrel                                                                |                                     |  |  |  |  |
| Pillar Grid:     GEO Grid                                             |                                     |  |  |  |  |
| ✓ All Zones at Once Zones: S →                                        | ]                                   |  |  |  |  |
| Export Surfaces                                                       |                                     |  |  |  |  |
| between Contacts Bottom:                                              |                                     |  |  |  |  |
| Pillar Grid Properties:                                               |                                     |  |  |  |  |
| A Wells:                                                              |                                     |  |  |  |  |
| Export All Continuous Logs Export All Discrete Logs                   |                                     |  |  |  |  |
| True vertical thickness 1<br>True stratigraphic thickness<br>Porosity | ps'                                 |  |  |  |  |
|                                                                       |                                     |  |  |  |  |
| Vell Tops Statis                                                      |                                     |  |  |  |  |
| Advanced Run Default Server                                           | Advanced Run Default Server Connect |  |  |  |  |
| Existing Study: test_liens_Petrel_Isatis                              | -                                   |  |  |  |  |
| (New) Directory Name: export petrel                                   | -                                   |  |  |  |  |
| (New) Grid File Name: GEO Grid                                        | -                                   |  |  |  |  |
| Grid Definition Mesh(1,1,1), Origin(0,0,0), Angle(0), RevertI=N,      |                                     |  |  |  |  |
| (New) Lines File Name: Wells                                          | •                                   |  |  |  |  |
| Create Lines File  Append to Existing Lines File                      |                                     |  |  |  |  |
| Help     Apply     OK                                                 | K Cancel                            |  |  |  |  |
|                                                                       |                                     |  |  |  |  |
|                                                                       |                                     |  |  |  |  |
|                                                                       |                                     |  |  |  |  |

The grids are always exported in the stratigraphic space. If a grid and wells are exported at once, the wells will be in the stratigraphic space, but if wells are exported without a grid, they will be in the structural space. If wells are selected, well markers can be exported as point file (In the same space as the well).

Zone can be exported also as zone code.

If a grid is selected, surfaces can be exported in the stratigraphic space. The cell volume between contacts can be exported (to compute GRV for example).

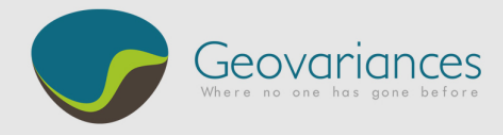

- C. Running an Isatis workflow in Petrel
  - → Petrel Workflow Editor → Utilities → housekeeping folder → System Command

| Workflow editor for "kriging"                                                                                                    | And Designed Street of Street                                                                                                    |                                          |
|----------------------------------------------------------------------------------------------------|----------------------------------------------------------------------------------------------------|------------------------------------------|
| Name: kriging Description:<br>Author: binet 10/10/2013 •                                                                                                    |                                                                                                    | <ul> <li>+</li> </ul>                    |
| Available functions:                                                                                                    | System command . Send a command line to the operating system Command Prompt (use with care!)                                                                                                    |                                          |
| Beismic operations     Make map operations for 3D simula     Map-based volume calculation     Model extraction     Property operations     Make map from property     Values from property     Values from property     Velle strubute operations     Well operations     Velle strubute operations     Sector modeling     Arithmetic operations     Sector modeling     Arithmetic operations     General functions     Angle functions | 1 Export Grid and Wells to Isatis pillarGid: (⇒) ∰ GEO Grid markerCollection: (⇒) \$\$ Well Tops<br>2 System command Ubbr/wordG4Vestis.exe® override DAGudes\Test_liens_Petrel_Isatis\UOURNAL\Koging_Unvestidesr | isatisStudyName: test_lens_Petrel_Isatis |
| Warning level:                                                                                                    | < m                                                                                                    | Auto generate workflow                   |
| Bun Test Status:                                                                                                    |                                                                                                    | 🗸 Apply 🗸 OK 🛛 🗶 Cancel                  |

Write this command to use an Isatis Journal File that was saved previously:

D:\Etudes\Test\_liens\_Petrel\_Isatis\JOURNAL\Kriging\_Univariate.ijnl

D. Export Isatis to Petrel

→ Petrel Workflow Editor → Processes → Import Isatis Grid Variable into a Pillar Grid

| Workflow editor for 'kriging"                                                                                                    | A Real March 19 and                                                                                                    |                                      |
|----------------------------------------------------------------------------------------------------|----------------------------------------------------------------------------------------------------|--------------------------------------|
| Name: kriging Description:                                                                                                    |                                                                                                    | A                                    |
| Author: binet 10/10/2013                                                                                                    |                                                                                                    | -                                    |
| Available functions:                                                                                                    | System command : Send a command line to the operating system Command Prompt (use with care!)                                                                                                    |                                      |
| Seismic operations     Make map operations for 3D simula     Map beso volume calculation     Model extraction     Property operations     Make map from property     Vello services one operations     Vello perations     Sector modeling     Sector modeling     Arithmet operations     Sector modeling     Arithmet operations     Sector modeling     Arithmet operations     Sector modeling | 1       Export Grid and Wells to Isatis pillarGnd:       Image: Constant and Constant and Constant | tsStudyName: test_liens_Petrel_loats |
| <                                                                                                    |                                                                                                    | •                                    |
| Warning level: 🕕 🔼 🔕 Options: 🕖 📋                                                                                                    |                                                                                                    | 🛐 Auto generate workflow             |
| Run Test Status:                                                                                                    |                                                                                                    | ✓ Apply ✓ OK K Cancel                |

When importing back an Isatis grid variable into a pillar grid, it is compulsory to select the pillar grid that has been exported to Isatis.

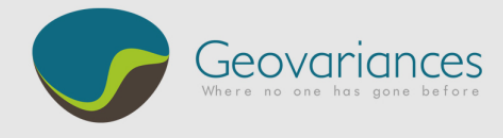

#### → Double click on the line "Import Isatis Grid Variable into a Pillar Grid"

It opens the plug-in window. By default the command connect with the last study used by Isatis.

| 1 Import Isatis Grid Variable into a Pillar Grid [Workflow] |                                 |  |  |  |
|-------------------------------------------------------------|---------------------------------|--|--|--|
| Isatis                                                      |                                 |  |  |  |
| Advanced Run De                                             | fault Server Connect            |  |  |  |
| Existing Study:                                             | test_liens_Petrel_Isatis        |  |  |  |
| Directory Name:                                             | export petrel 👻                 |  |  |  |
| Grid File Name:                                             | GEO Grid 🗸                      |  |  |  |
| N Variable Name:                                            | Estimation for MD (Kriging) 🗸   |  |  |  |
| Import the Whole Macro                                      | Import the Whole Macro Variable |  |  |  |
| Macro Variable Index:                                       | •                               |  |  |  |
| Petrel                                                      |                                 |  |  |  |
| 🞒 Pillar Grid: 📄                                            | GEO Grid                        |  |  |  |
| 👝 🔘 Use Existing 📄                                          |                                 |  |  |  |
| <ul> <li>Create New</li> </ul>                              | Estimation for MD (Kriging)     |  |  |  |
| 🕐 Help 🗸 Apply 🗸 OK 🔀 Cancel                                |                                 |  |  |  |
|                                                             |                                 |  |  |  |
|                                                             |                                 |  |  |  |
|                                                             |                                 |  |  |  |
|                                                             |                                 |  |  |  |

For more information, let us help you assessing the quality of your data and implementing this workflow.

Contact our consultants at <a href="mailto:consult-oil@geovariances.com">consultants</a> at <a href="mailto:consult-oil@geovariances.com">consultants</a> at <a href="mailto:consult-oil@geovariances.com">consult-oil@geovariances.com</a>.